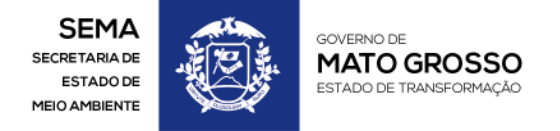

MATO GROSSO. ESTADO DE TRANSFORMAÇÃO.

WWW.**MT**.GOV.BR

# Procedimento para geração de PDF's para o e-SAC.

Este documento tem o objetivo de orientar o interessado e/ou responsável técnico no manuseio de um programa que ajudará o mesmo a converter arquivos PDF's em codificações totalmente compatíveis ao E-Sac.

## Passo 01:

Baixe o arquivo DoPDF no link abaixo: http://download.dopdf.com/download/setup/dopdf-full.exe

### Passo 02:

Faça a instalação do programa clicando duas vezes no arquivo dopdf-full.exe.

### Passo 03:

Após instalação do programa acima, abra um arquivo no leitor de pdf adobe reader, navegue no menu "Arquivo", em seguida opção "imprimir", veja figura 01.

| 🔀 18.pdf - Adobe Reader                       |        |  |
|-----------------------------------------------|--------|--|
| Arquivo Editar Visualizar Janela Ajuda        |        |  |
| 🔁 <u>A</u> brir                               | Ctrl+O |  |
| 🔁 <u>C</u> riar PDF on-line                   |        |  |
| 💾 Sal <u>v</u> ar                             | Ctrl+S |  |
| Salvar co <u>m</u> o                          | •      |  |
| e Compartilhar arquivos usando SendNow Online |        |  |
| Anexar ao e-mai <u>l</u>                      |        |  |
| R <u>e</u> verter                             |        |  |
| Fec <u>h</u> ar                               | Ctrl+W |  |
| Propriedades                                  | Ctrl+D |  |
| 😂 Imprimir                                    | Ctrl+P |  |

Figura 01

Será aberto uma janela para selecionar qual impressora imprimir o documento. Selecione a opção doPDF 8, ver figura 02.

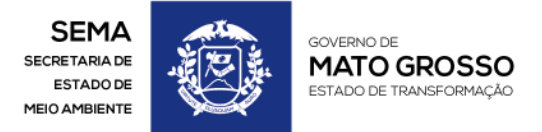

#### MATO GROSSO. ESTADO DE TRANSFORMAÇÃO.

W W W . **M T** . G O V . B R

| Impressora                                          |                                          |
|-----------------------------------------------------|------------------------------------------|
| Nome: doPDF 8                                       | Propriedades                             |
| Status: Pronto                                      | Comentários e formulários:               |
| Tipo: novaPDF 8                                     | Documento e marcações 🔹                  |
| intervalo de impressão                              | Anterior: Composto                       |
| Tudo                                                | Unidades: mm Zoom: 94%                   |
| Exibição atual                                      |                                          |
| Página atual                                        | 1/3                                      |
| O Páginas 1 - 3                                     |                                          |
| Subconjunto: Todas as páginas no interv             | т. — — — — — — — — — — — — — — — — — — — |
| Reverter páginas                                    |                                          |
| Tratamento de náginas                               |                                          |
|                                                     |                                          |
| Cópias: 1 🕞 🗸 Agrupar                               |                                          |
| Escala da página: Reduzir à área de impressão •     |                                          |
| 🗹 Girar automaticamente e centralizar               | 279,4                                    |
| 📰 Escolher origem do papel por tamanho da página do | PDF                                      |
| Usar tamanho de papel personalizado quando ne       | essário                                  |
|                                                     |                                          |
|                                                     |                                          |
|                                                     |                                          |
|                                                     | ¥ L                                      |
| Dicas de impressão Configurar página Ave            | ncado Resumir comentários                |
| Conngular pagilia                                   |                                          |

Figura 02

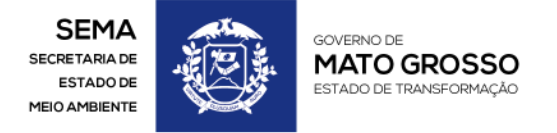

MATO GROSSO. ESTADO DE TRANSFORMAÇÃO.

W W W . **M T** . G O V . B R

Confirme a impressão clicando no botão "OK", logo o programa doPDF abrirá outra janela para que possamos selecionar onde vamos salvar o novo arquivo PDF nesse formato. Veja exemplo na figura 03:

| doPDF 8 - Save PDF file                                                                                                    | ×                        |  |  |
|----------------------------------------------------------------------------------------------------|--------------------------|--|--|
| File name                                                                                                    |                          |  |  |
| D:\Angeli RT\ADOBE\18.pdf                                                                                                    | Browse                   |  |  |
| PDF options                                                                                                    | Save options             |  |  |
| C High quality                                                                                                    | ✓ Open PDF in reader     |  |  |
| • Medium                                                                                                    | ✓ Always use this folder |  |  |
| C Smallest file                                                                                                    |                          |  |  |
| Embed fonts                                                                                                    | OK Cancel Help           |  |  |
| Want to create private profiles? You can do it with novaPDF. <   With novaPDF Pro you can define different profiles for future use, each with its own settings for compression, fonts, document info, security, save settings, watermarks, digital signature and others.   Image: Buy novaPDF Image: Try novaPDF for free   Image: Buy novaPDF Image: Try novaPDF for free |                          |  |  |

Figura 03

Os arquivos gerados neste novo formato é totalmente compatível com o sistema e-SAC.